C O N F I D E N T I A L No Unauthorized Reproduction

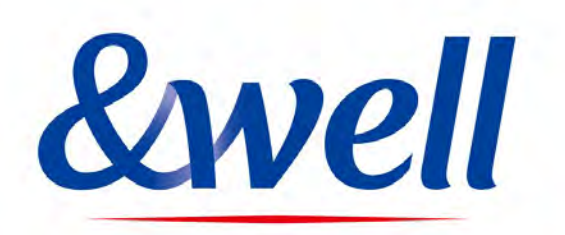

# &well App Download and Login Manual

Mitsui Fudosan Co., Ltd. & well Administration Office

### &well App Download and Login Manual

**P.1** 

| 1. Installing the App ······P2                                                                                 |
|----------------------------------------------------------------------------------------------------|
| 2. Launching the App / Setting a Password $\cdots$ P 3 $\sim$ 4                                                |
| 2 – 1. If Your Account Is Your Email Address $\cdots$ P 5 $\sim$ 7                                             |
| 2 – 2. If Your Account Is an Alphanumeric Character String Other Than Your Email Address $\cdots$ P8 $\sim$ 10 |
| 3. How to Link with External Apps ······P1 1                                                                   |
| 3 – 1.iPhone (iOS) Health ······P12                                                                            |
| 3 – 2. iPhone (iOS) Fitbit ······P13                                                                           |
| 3 – 3. <u>Android Google Fit ······P14~15</u>                                                                  |
| 3 – 4. <u>Android Fitbit······P16</u>                                                                          |
| 4. Basic Information - Attribute Information Registration · · · · · · · · · · · · · · · · · · ·                |
| 5. <u>Reference</u> Fitbit Initial Setup: iPhone (iOS) / Android · · · · · · · · · · · · · · · · · · ·         |
| 6. <u>Contact for Inquiries·····P20</u>                                                                        |

Scan the QR code below with the QR code reader on your device to go to the app store, and install the app from there.

#### iPhone (iOS) users

■Install from the App Store

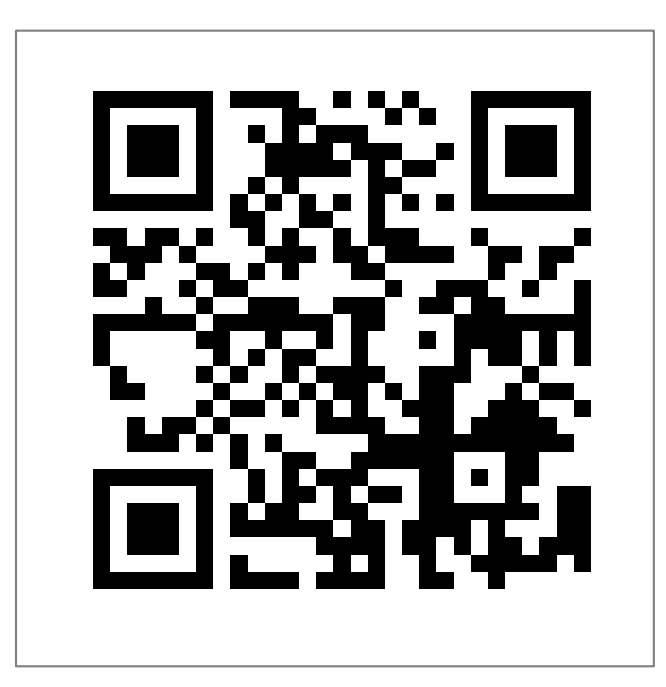

#### **Android** users

■Install from Google Play

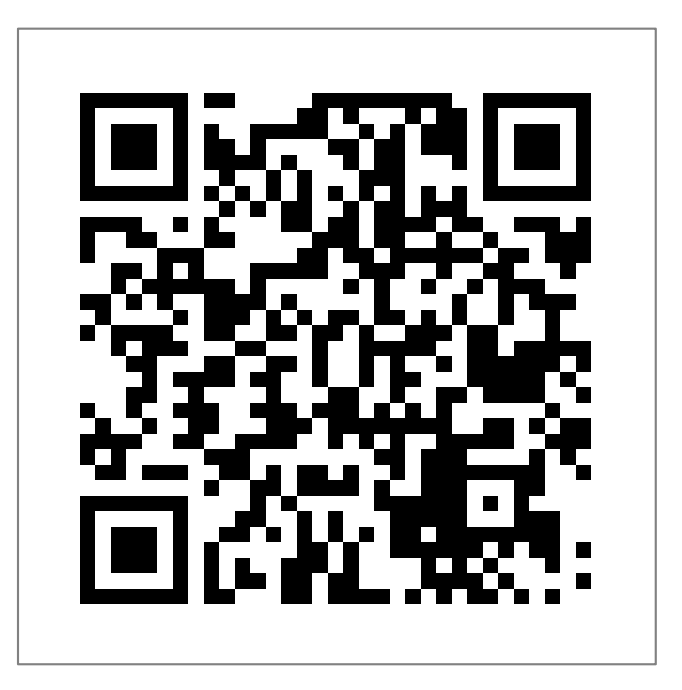

https://play.google.com/store/apps/details?id=jp.andwell

- ♦ You need to set up the app when you log in for the first time.
- ◆ If this is the first time you've downloaded it, please follow the procedure below to set it up.

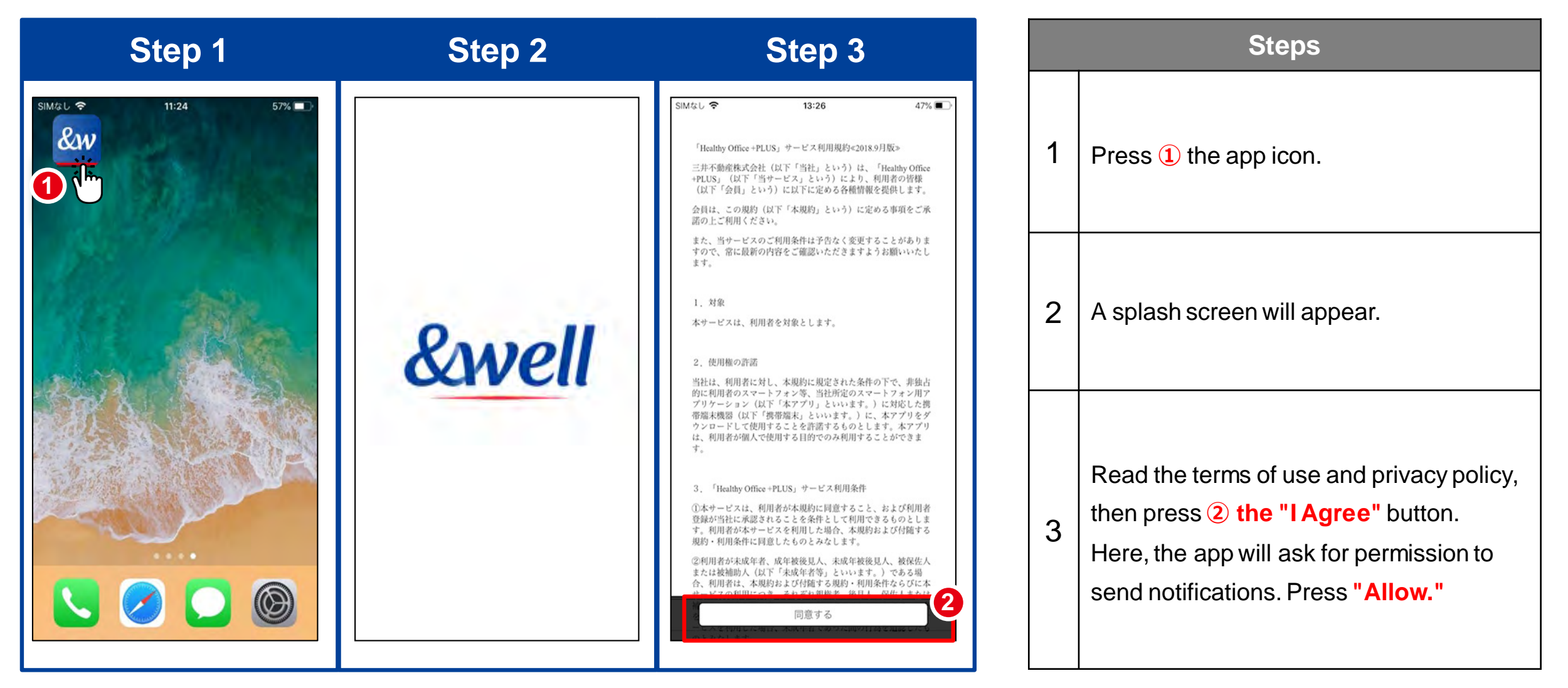

How you set your password will vary depending on the account you were given by your company. Check the format of the account you have been given, and go to the respective page.

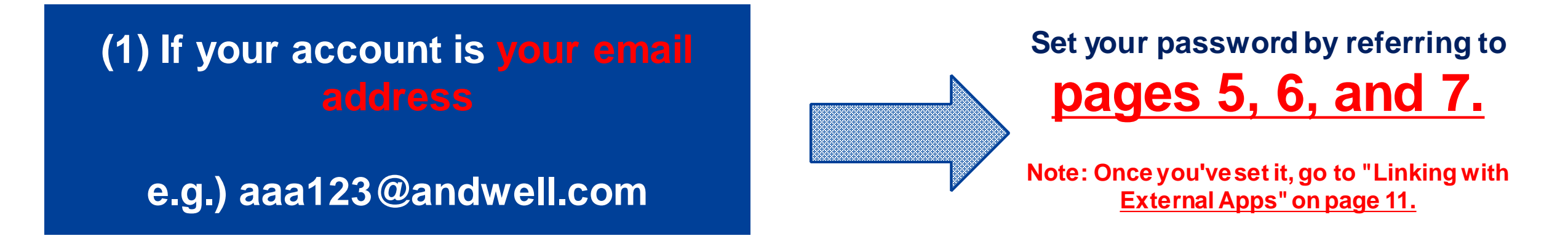

(2) If your account is an alphanumeric character string

e.g.) andwell12345

Set your password by referring to pages 8, 9, and 10.

Note: Once you've set it, go to "Linking with External Apps" on page 11. Note: If your account isn't your email address (if it's an alphanumeric character string), please refer to page 8 and onward.

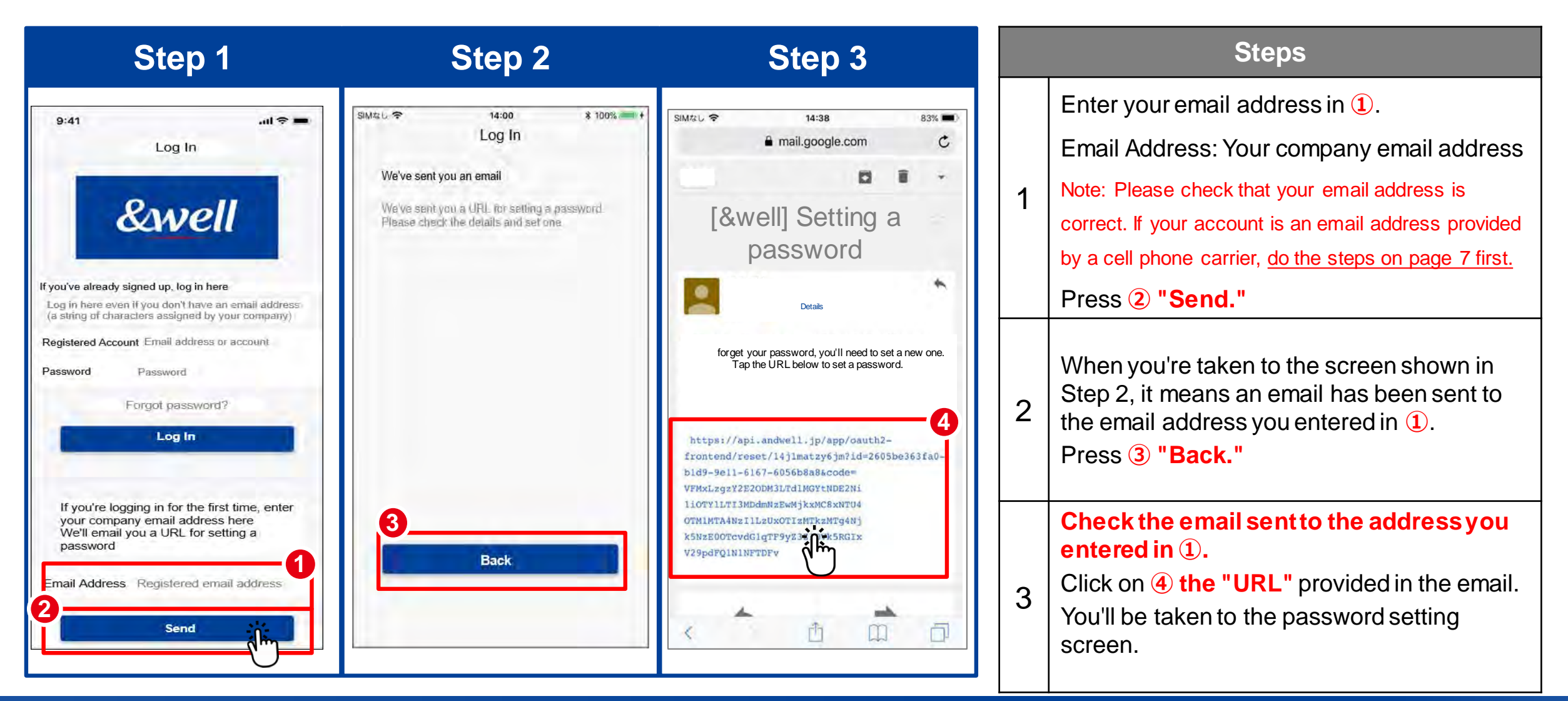

Note: If your account isn't your email address (if it's an alphanumeric character string), please refer to page 8 and onward.

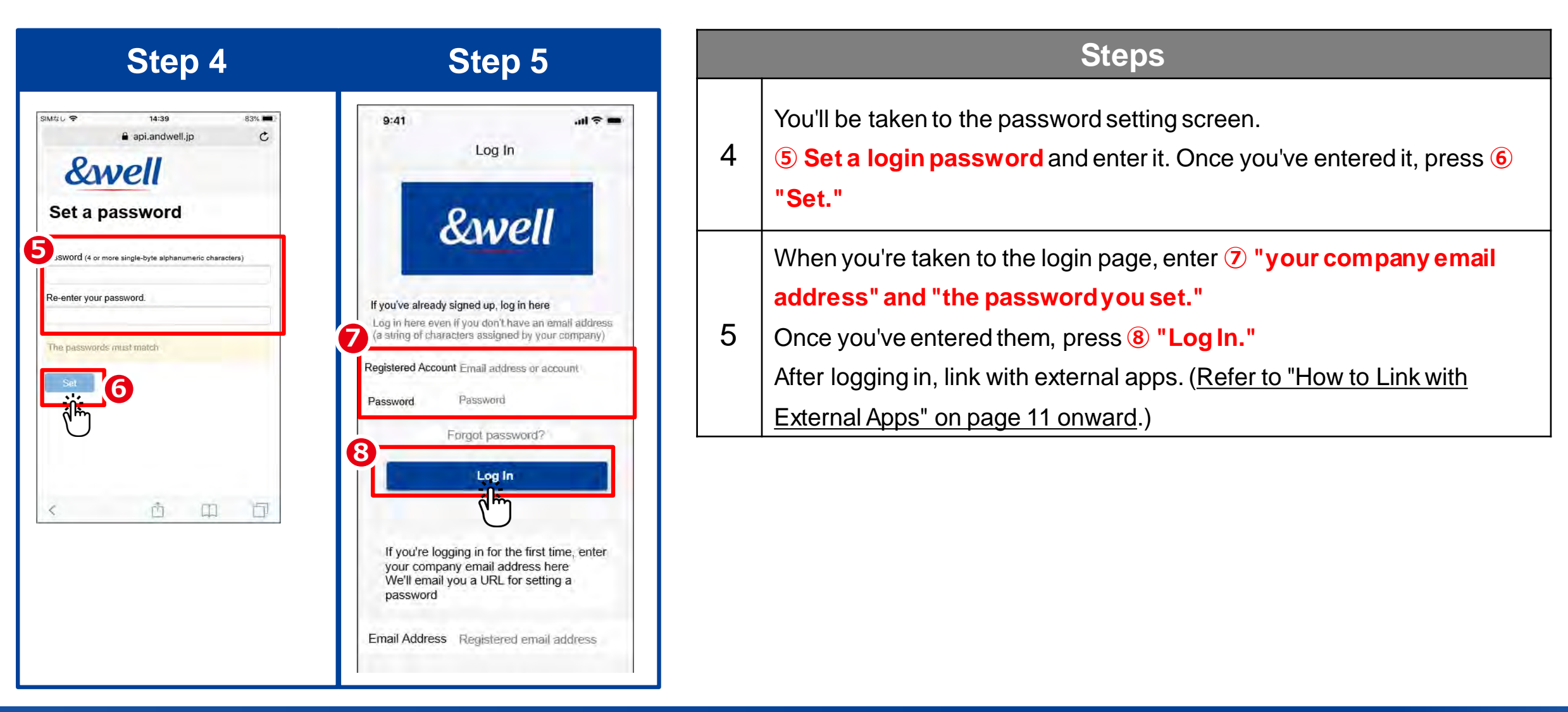

## If the account you were given by your company is an email address provided by a cell phone carrier, please note the following points.

The following anti-spam measures cell phone carriers use can prevent emails from being delivered correctly.

- Only allowing emails from specified domains to be received
- Providing a strong level of anti-spam protection

#### How to Fix It: Whitelist the Domain

Set the following email domain as allowed to be received. Domain name: andwell.jp

#### •How to set up using a smartphone

docomo users: https://www.nttdocomo.co.jp/info/spam\_mail/spmode/domain/

#### au users:

https://www.au.com/support/service/mobile/trouble/mail/email/filter/detail/domain/

SoftBank users:

https://www.softbank.jp/mobile/support/mail/antispam/email-i/white/

# 2-2. Launching the App / Setting a Password: If Your Account Is an Alphanumeric Character String Other Than Your Email Address

- ◆ You need to set up the app when you log in for the first time.
- If this is the first time you've downloaded it, please follow the procedure below to set it up.

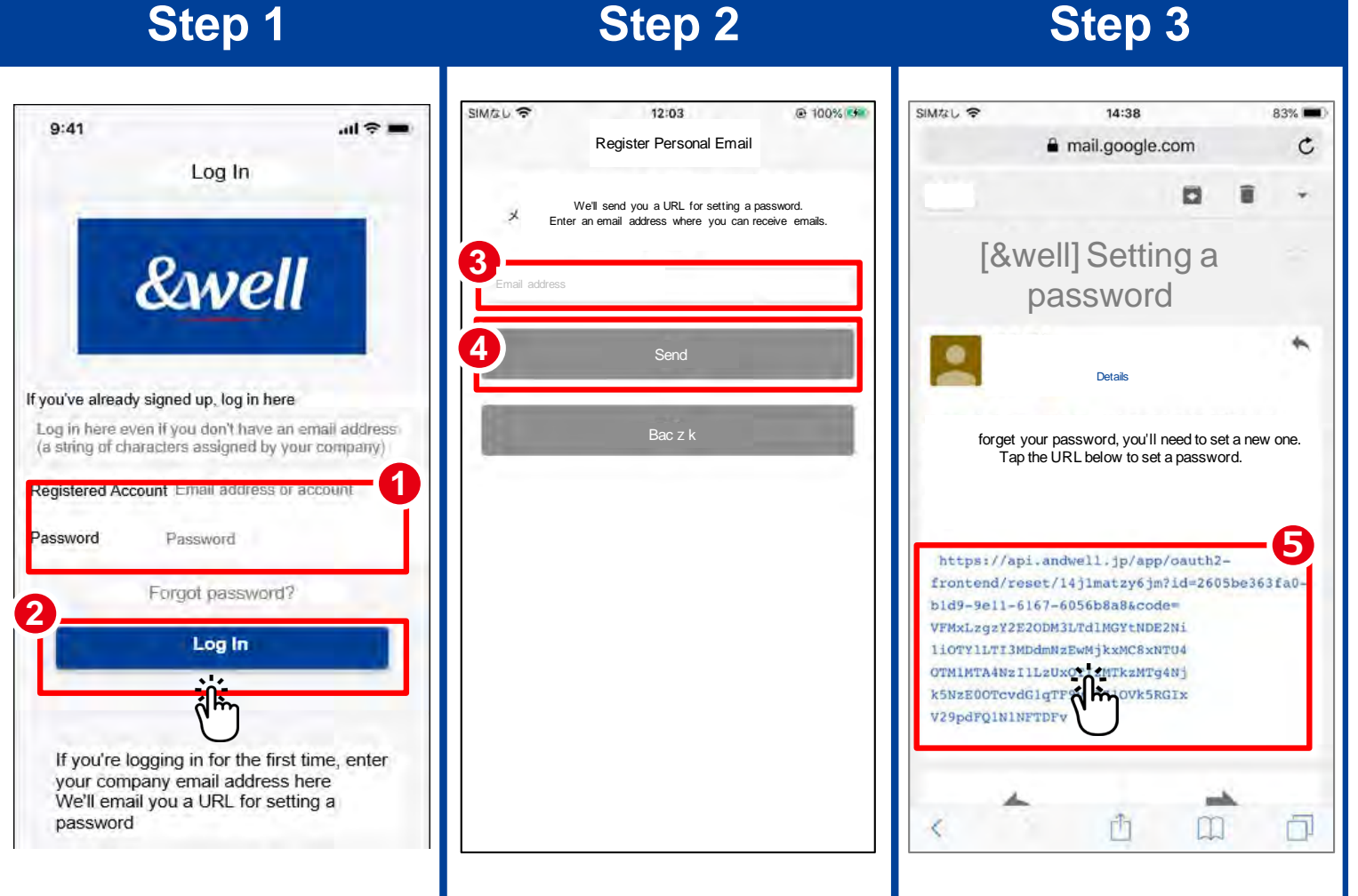

Note: If your account is your email address, please refer to pages 5 to 7. **P.8** 

|   | Steps                                                                                                    |
|---|----------------------------------------------------------------------------------------------------|
|   | Enter the information in 1.                                                                                                    |
|   | Registered Account: The character string                                                                                                    |
| 1 | you were given by your company                                                                                                    |
| ' | Password: The initial password you were                                                                                                    |
|   | given by your company<br>Press 2 the "Log In" button.                                                                                                    |
| 2 | Enter ③ <b>your "personal email address."</b><br>(Using a company email address is<br>recommended in some cases. Please check<br>with your company for information.)<br>Note: Please check that your email address is<br>correct. We recommend setting an email address<br>other than one provided by a cell phone carrier. If<br>you want to register an email address provided by a<br>cell phone carrier, please do the steps on page 10<br><u>first.</u><br>Press ④ "Send." |
| 3 | Check the email sent to the address you<br>entered in ③.<br>Click on ⑤ the "URL" provided in the email.                                                                                                    |

#### 2-2. Launching the App / Setting a Password: If Your Account Is an Alphanumeric Character String Other Than Your Email Address

**P.9** 

Note: If your account is your email address, please refer to pages 5 to 7.

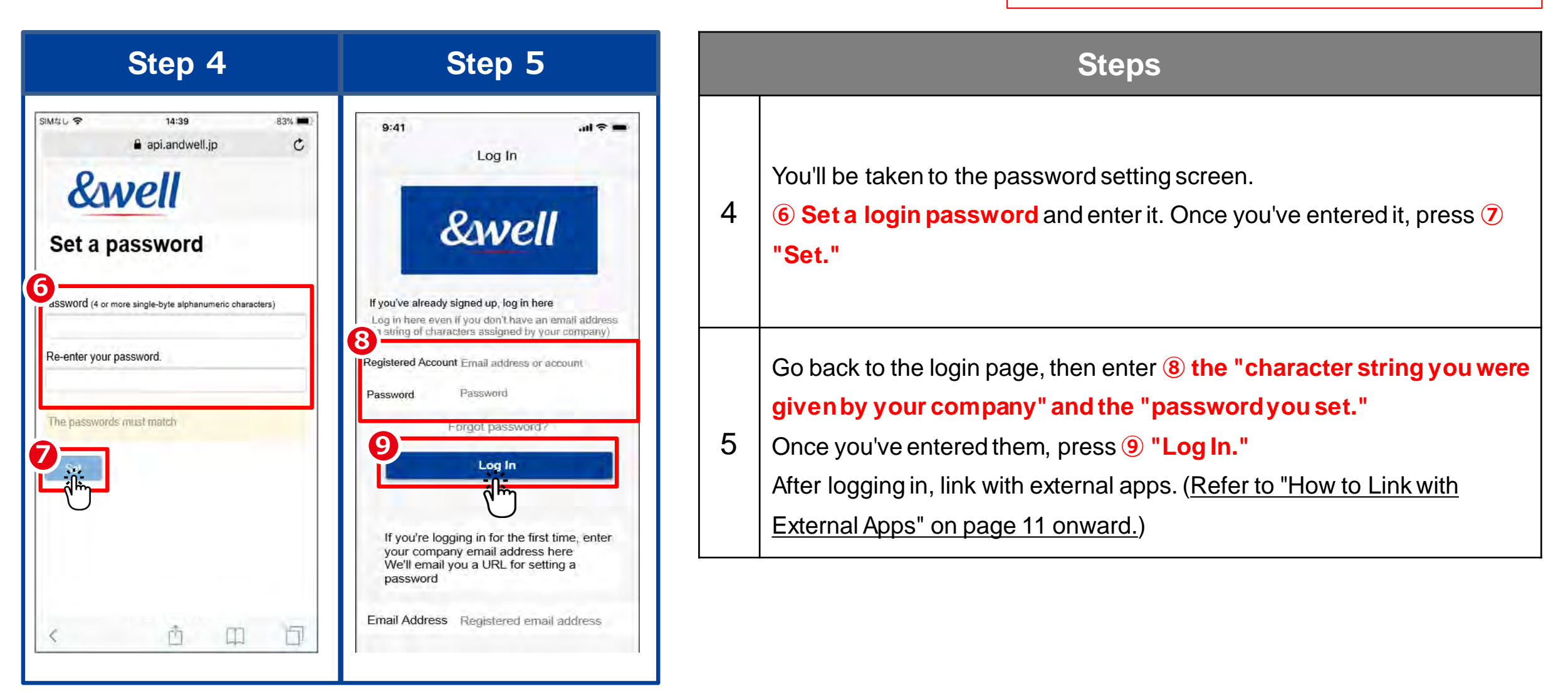

#### 2-2. Launching the App / Setting a Password: If Your Account Is an Alphanumeric Character String Other Than Your Email Address

**P.10** 

#### • If you register an email address provided by a cell phone carrier, please note the following points.

The following anti-spam measures cell phone carriers use can prevent emails from being delivered correctly.

- · Only allowing emails from specified domains to be received
- Providing a strong level of anti-spam protection

#### How to Fix It: Whitelist the Domain

Set the following email domain as allowed to be received. Domain name: andwell.jp

How to set up using a smartphone

docomo users: https://www.nttdocomo.co.jp/info/spam\_mail/spmode/domain/

au users:

https://www.au.com/support/service/mobile/trouble/mail/email/filter/detail/domain/

SoftBank users: https://www.softbank.jp/mobile/support/mail/antispam/email-i/white/ How you link with external apps will vary depending on your smartphone. Please go to the page for your smartphone.

P.11

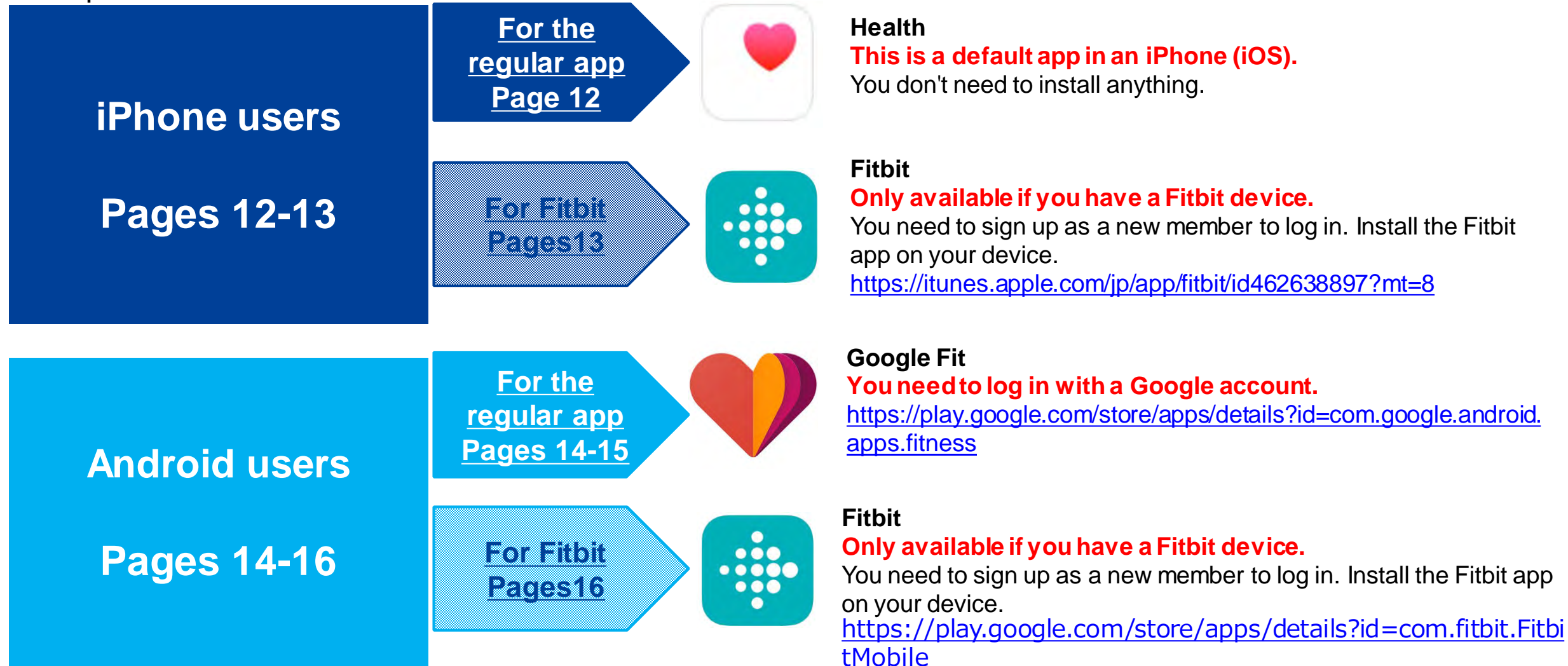

#### ♦ How to link with Health

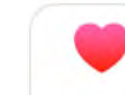

This is a default app in an iPhone (iOS). You don't need to install anything. Activate Health in advance, and follow the "Next" instructions to get started.

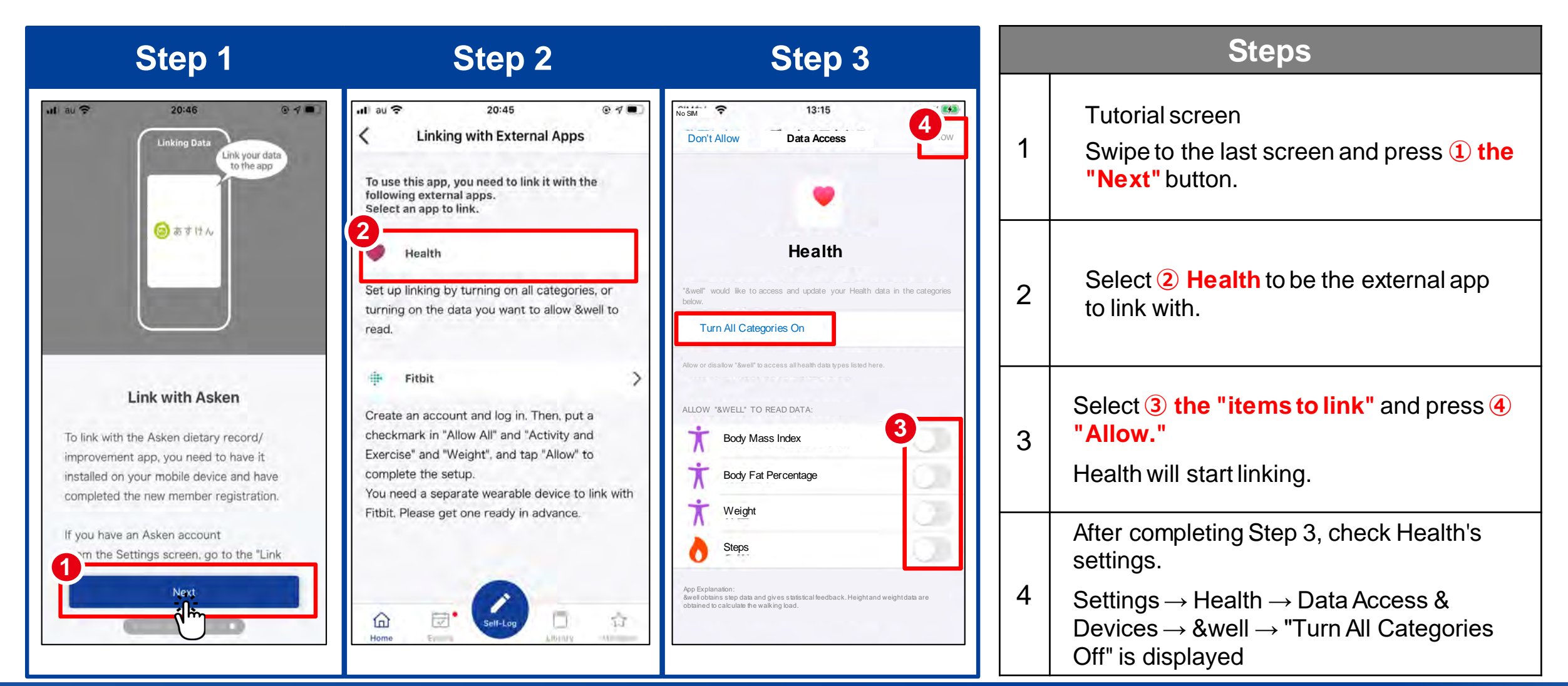

#### • How to link with Fitbit

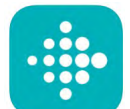

Only available if you have a Fitbit device. You need to sign up as a new member to log into Fitbit. Install the Fitbit app on your device. <u>https://itunes.apple.com/jp/app/fitbit/id462638897?mt=8</u>

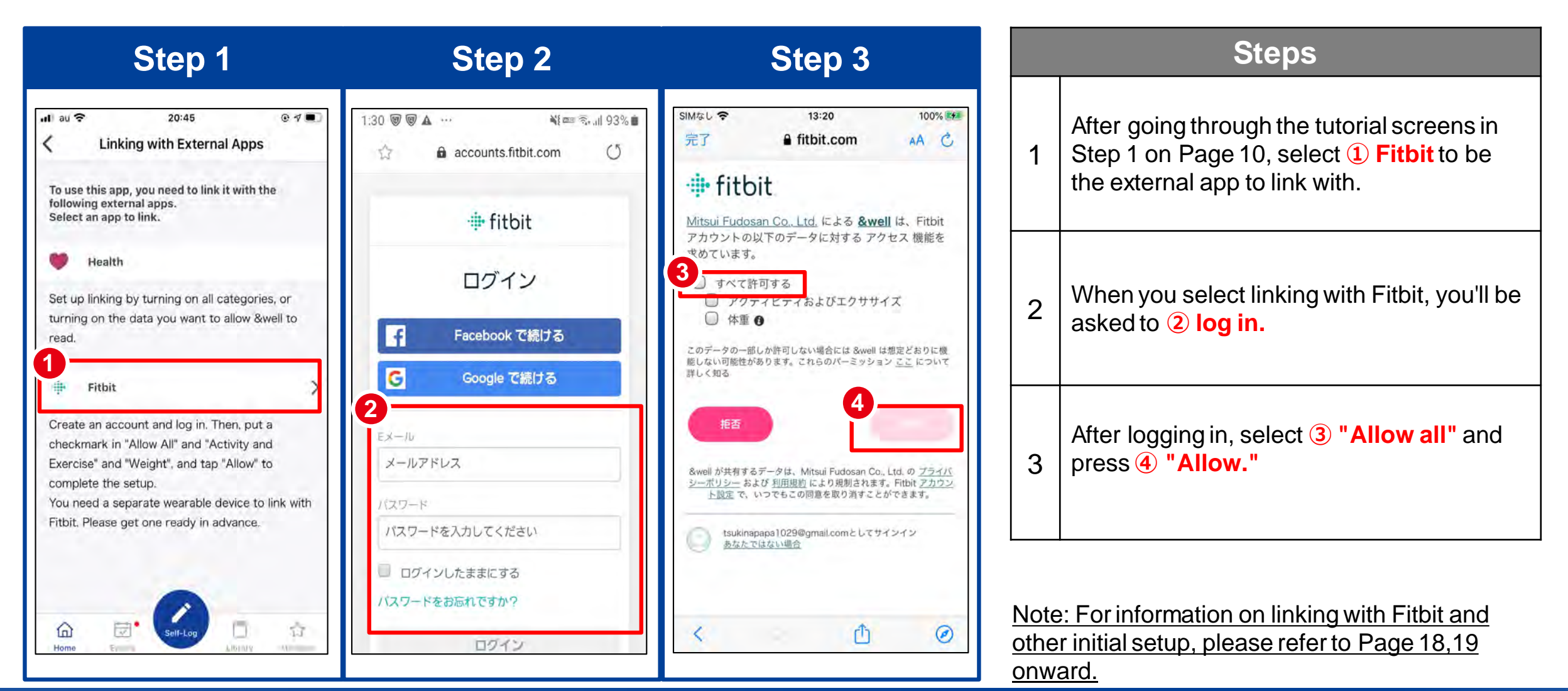

♦ How to link with Google Fit

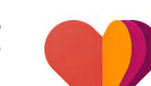

https://play.google.com/store/apps/details?id=com.google.android.apps.fitness You need to log in with a Google account.

| Step 1                                                                                                    | Step 2                                                                                                    | Step 3                                                                                             |   | Steps                                                                                   |
|----------------------------------------------------------------------------------------------------|----------------------------------------------------------------------------------------------------|----------------------------------------------------------------------------------------------------|---|-----------------------------------------------------------------------------------------|
| ut au 🗢 20:46 @ 🕫 🔳                                                                                                    | ● イ■<br>ht your data<br>to the app<br>た OPアプリと連携<br>このアプリを使用するには以下の外部アプリと連携す<br>る必要があります。<br>で地方をフリームを提供するには以下の外部アプリと連携す                          |                                                                                                    | 1 | Tutorial screen<br>Swipe to the last screen and press ① the<br>"Next" button.           |
|                                                                                                    | 2<br><b>Google Fit</b><br>"歩数"をONにして"許可"をタップして、設定を完了し<br>てください                                                                                    | このアプリは Google Fit 経由であなたの体<br>重データを利用しています。このことは、<br>あなたのデータは開発者のサーバで保持し<br>ていないことを奇味します。また、Google | 2 | Select <b>2 Google Fit</b> to be the external app to link with.                         |
| Link with Asken<br>To link with the Asken dietary record/<br>improvement app, you need to have it<br>installed on your mobile device and have<br>completed the new member registration. | Fitbit<br>アカウント作成後、ログインして'全てを許可する'、<br>"アクティビティおよびエクササイズ'にチェックを入<br>れて許可をタッフして、設定を完了してください<br>またFitbitと連携するには、別途ウェラブル端末が必要<br>になります。事前の準備をお願いします。 | Analytics を導入していますが、改善目的の<br>ためだけに使われています。<br>G Googleにログイン                                        | 3 | When you select linking with Google Fit, you'll be asked to ③ <b>"log into Google."</b> |
| If you have an Asken account<br>The Settings screen, go to the "Link<br>Next                                                                                                    |                                                                                                    |                                                                                                    |   |                                                                                         |

◆ How to link with Google Fit

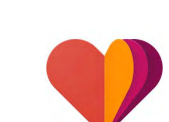

https://play.google.com/store/apps/details?id=com.google.android.apps.fitness You need to log in with a Google account.

| Step 4                   | Step 5                                                   | Steps                                                                             |  |
|--------------------------|----------------------------------------------------------|-----------------------------------------------------------------------------------|--|
| 4<br>Choose your account | ■                                                        | 4 Select ④ the "Google account you want to link."                                 |  |
|                          | (1989)とフライバシー グラシー ごおってお (44次)<br>構築を使用することを作用することでなります。 | 5 When you press (5) "Allow," the link between the app and Google Fit will start. |  |
|                          | FIL GU ALLOW                                             |                                                                                   |  |

### ♦ How to link with Fitbit

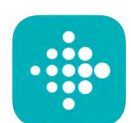

Only available if you have a Fitbit device. You need to sign up as a new member to log into Fitbit. Install the Fitbit app on your device. <u>https://play.google.com/store/apps/details?id=com.fitbit.FitbitMobile</u>

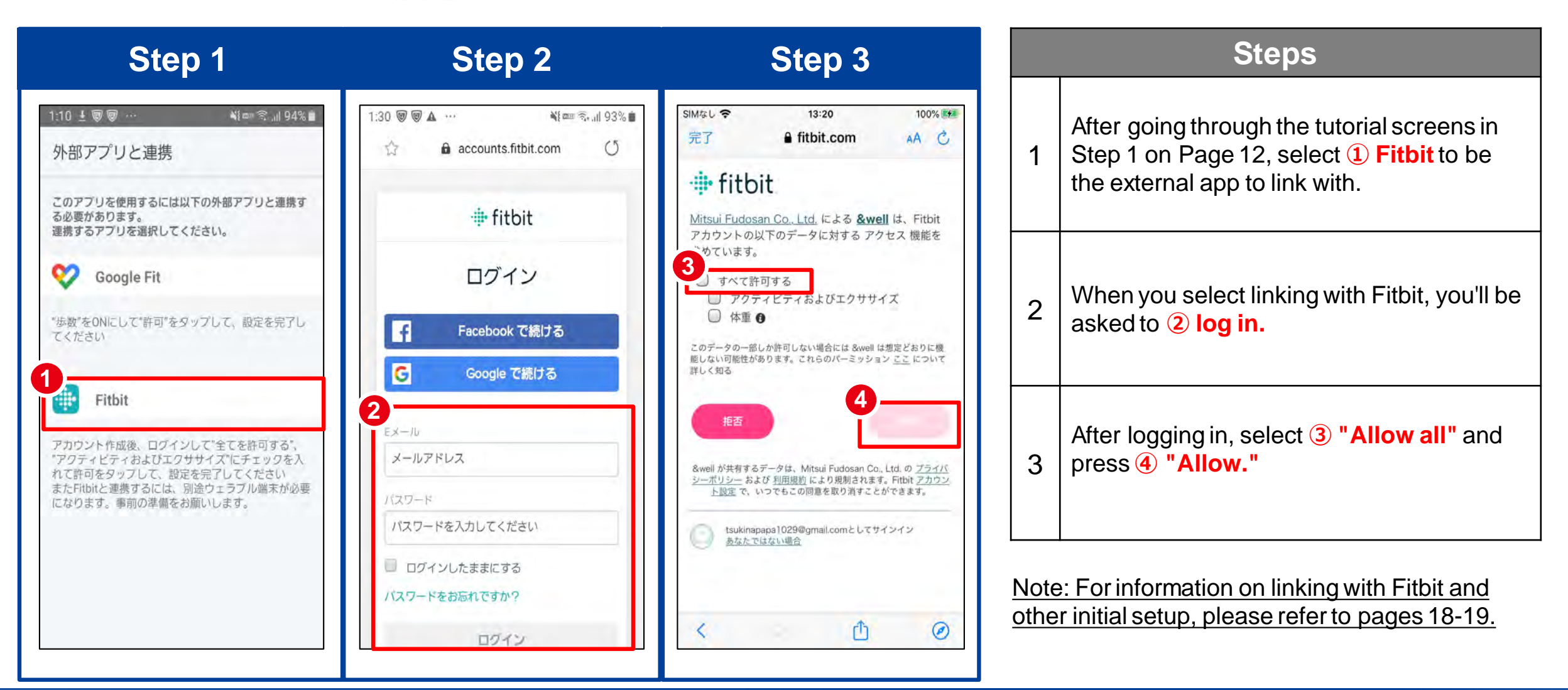

#### ◆ Enter your attribute information.

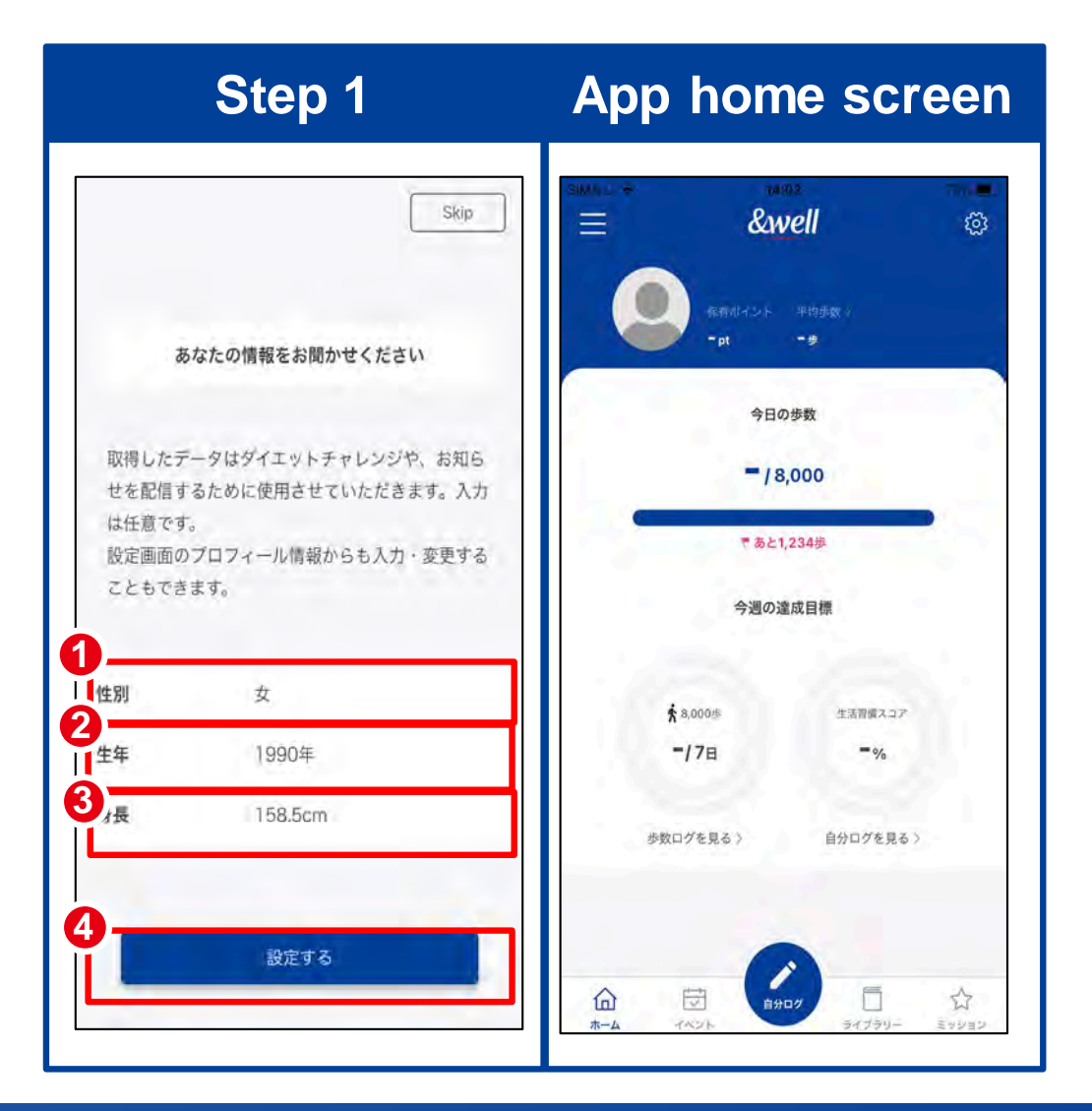

| Steps |                                                                         |  |  |  |
|-------|-------------------------------------------------------------------------|--|--|--|
| 1     | Select ① your "gender."                                                 |  |  |  |
| 2     | Enter ② your "year of birth" using numbers.                             |  |  |  |
| 3     | Enter <b>3 your "height"</b> using numbers.                             |  |  |  |
| 4     | Press 4 the "Set" button, and you'll be taken to the app's home screen. |  |  |  |

The initial setup is now complete.

How to pair with a Fitbit wearable device (tracker) 

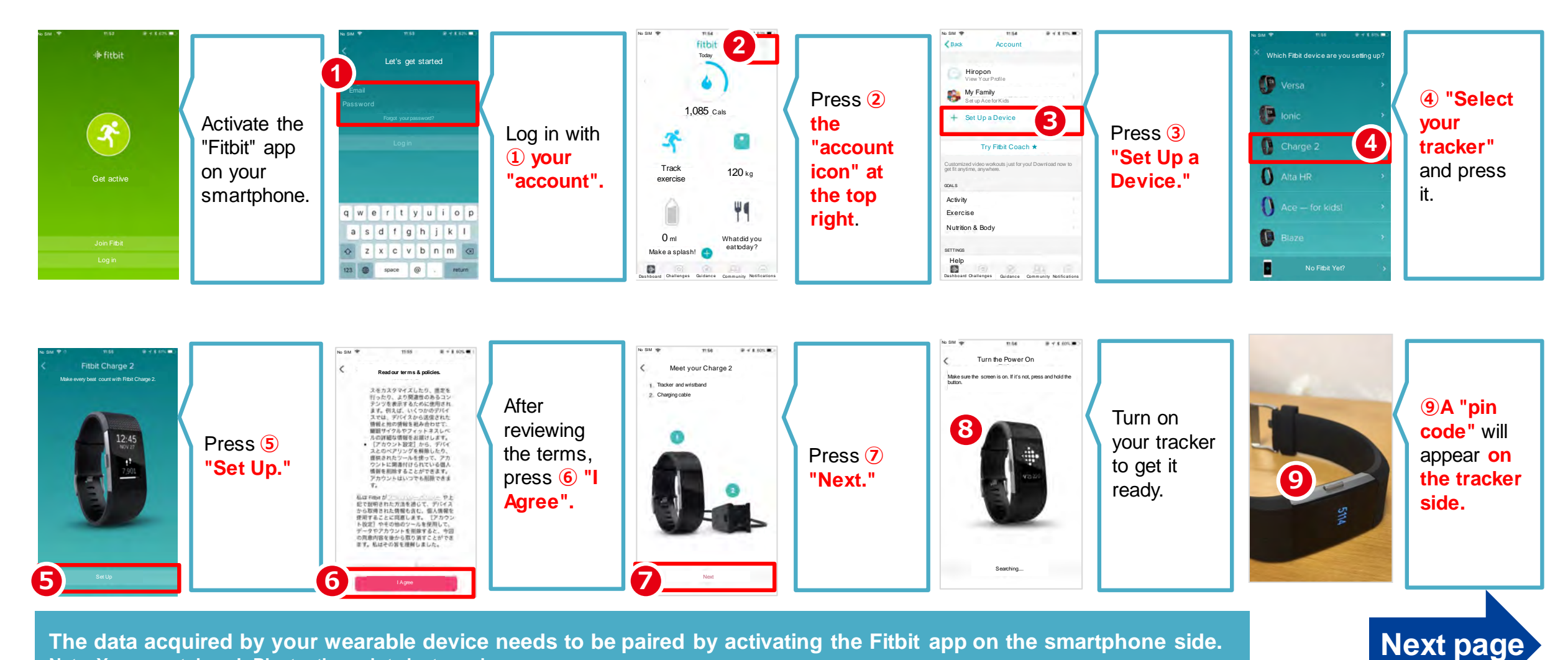

The data acquired by your wearable device needs to be paired by activating the Fitbit app on the smartphone side. Note: Your smartphone's Bluetooth needs to be turned on.

■ How to pair with a Fitbit wearable device (tracker)

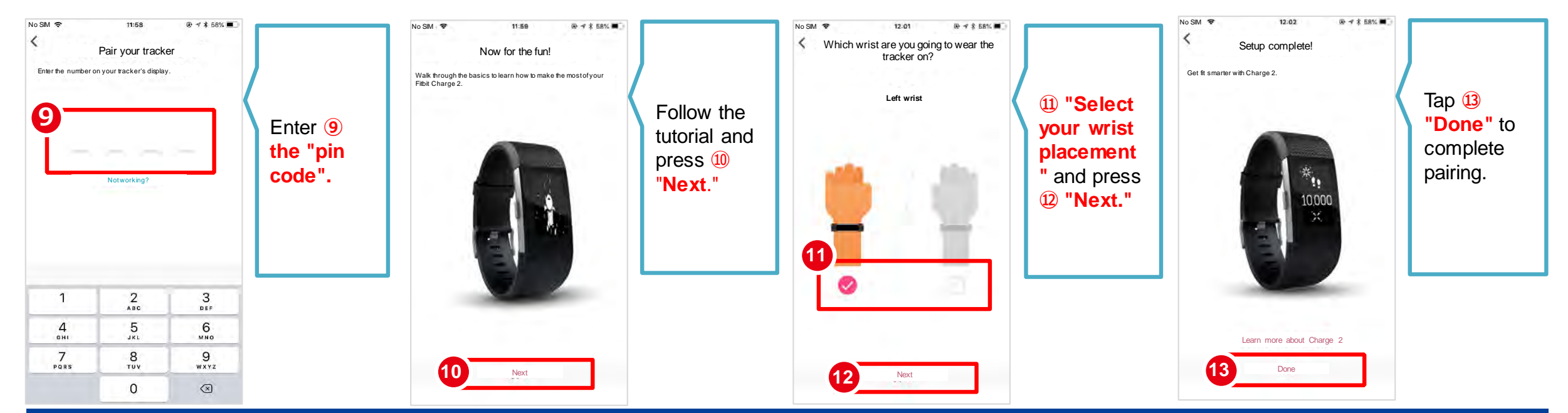

#### **Reference: Linking with Wearable Devices Other Than Fitbit**

• Besides Fitbit, other wearable devices like Apple Watch and Garmin can also be linked with the &well app.

♦ With Fitbit, you directly link the Fitbit app with the &well app. You can link other wearable devices with the &well app as long as they can link with iPhone (iOS)'s Health or Android's Google Fit.

In this case, you'll need a separate connector app. For how to link your wearable device with Health or Google Fit, please ask the device manufacturer or check their website, etc.

### For inquiries, please contact us via the &well app

| Step 1                                                                                                    | Step 2                    |                            |
|----------------------------------------------------------------------------------------------------|---------------------------|----------------------------|
| $\stackrel{\text{Minule}}{=} \qquad \qquad \qquad \qquad \qquad \qquad \qquad \qquad \qquad \qquad \qquad \qquad \qquad \qquad \qquad \qquad \qquad \qquad \qquad$ | ullau ବ 20:58<br>✔ Mypage |                            |
|                                                                                                    | Settings                  | Liceioi 🥍                  |
| 07047                                                                                                    | Mail Magazine Settings    | >                          |
| 5日の歩致                                                                                                    | Medical checkup data      | >                          |
| -/8,000                                                                                                    | How to Use                | >                          |
| * あと1,234歩                                                                                                    | FAQs                      | Σ                          |
| 今週の達成目標                                                                                                    | Terms of Use              | >                          |
| 15 15 15 N                                                                                                    | Privacy Policy            | >                          |
| ★ 8,000 歩 生活習慣スコア<br>-/7日 -%                                                                                                    | inquiries                 | >                          |
|                                                                                                    | Log Out                   | ×                          |
| 歩数ログを見る > 自分ログを見る >                                                                                                    | 言語股定 Language             | English >                  |
|                                                                                                    | Version Information       | 2.0.0                      |
| <ul> <li></li></ul>                                                                                                    | Home FVents               | 🗍 🏠<br>Dardery Microsoveri |

|     | Steps                                                                     |
|-----|---------------------------------------------------------------------------|
| 4   | Start the &well app. Once it's started up, press 1 the "  the "  icon" in |
| 1   | the top right corner of the screen.                                       |
| 2   | Press 2 "Inquiries."                                                      |
| З   | Enter the required information and the details of your inquiry, then      |
|     | send it.A member of staff will send you a reply. It may take some         |
|     | time for us to reply you. Thank you for your understanding.               |
|     | Inquiries Open Hours                                                      |
|     | Weekdays 9:30-17:00                                                       |
| Bis | 5450 I                                                                    |

Please refer for the one that cannot log in to <u>application from</u> or left note QR.